## App 端询价单详情界面如何查看物品采购历史(文档)

用户登录互海通 App 端, 在管理界面, 点击"采购管理-询价管理"(步骤 1), 进入询价管理界面, 选择状态为"询价中"的询价单(步骤 2-2'), 点击有供应商反馈数量的单据(步骤 3)进入询价单详情界面, 点击"历史成交价"即可查看历史采购详情。

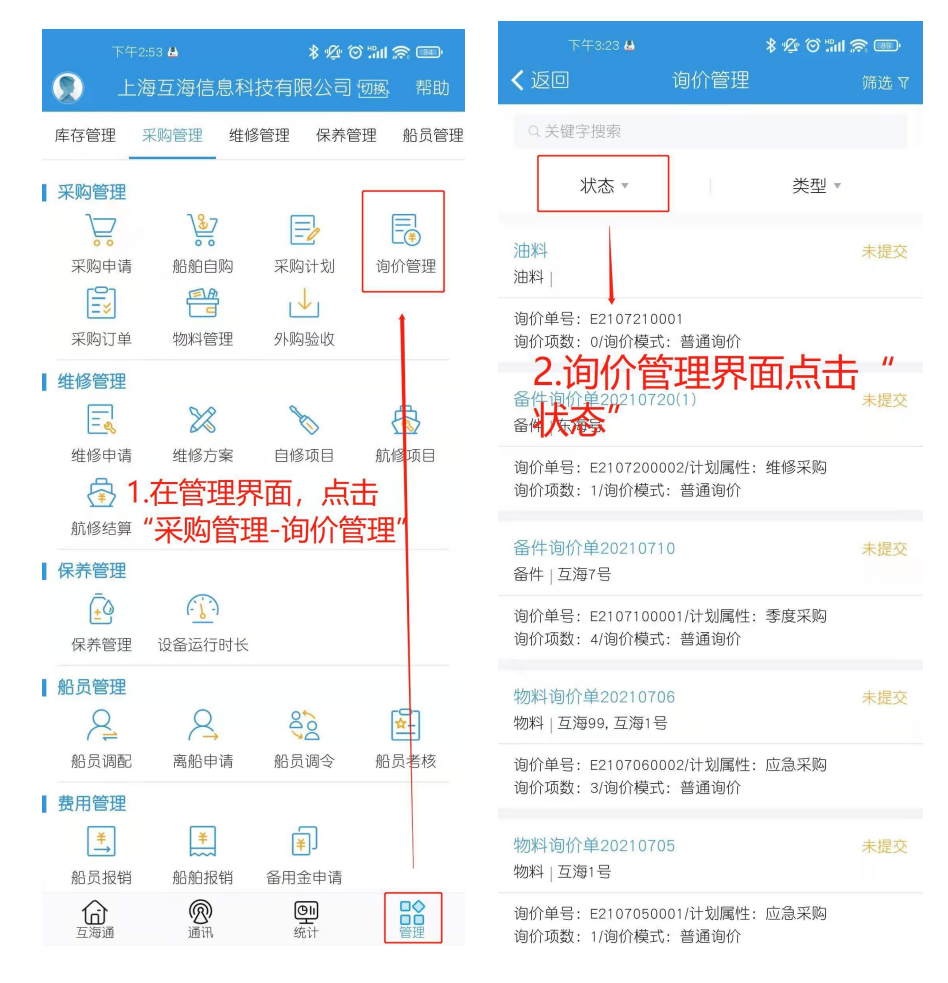

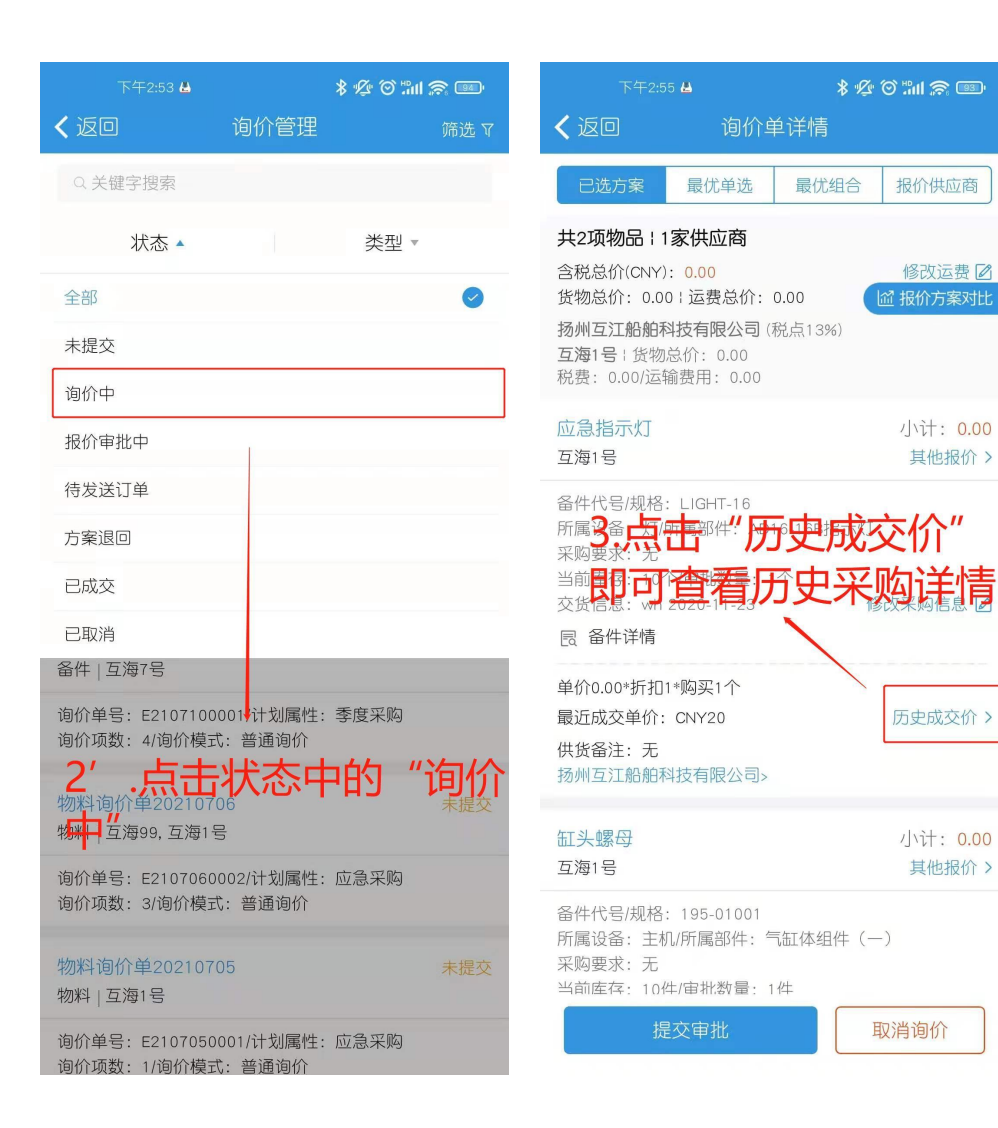

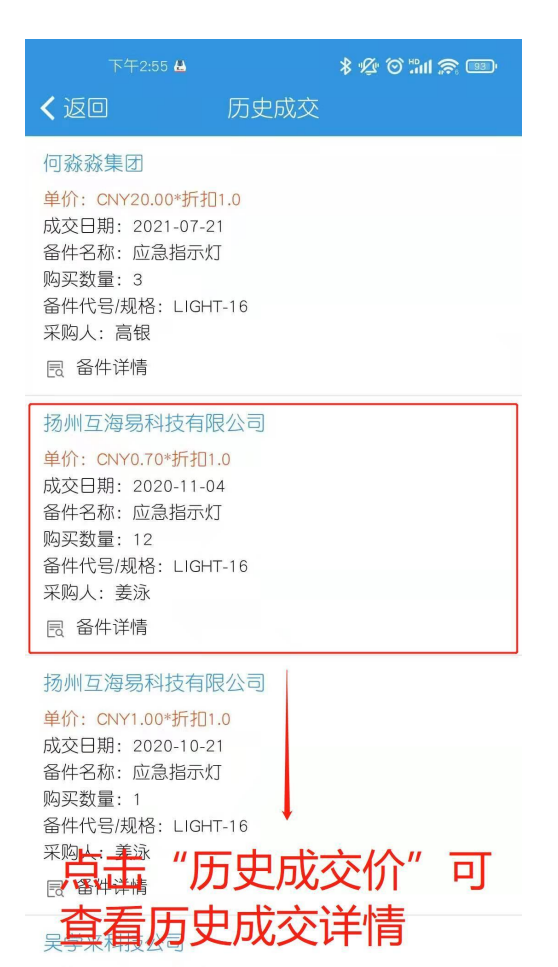

单价: CNY70.00\*折扣1.0 成交日期: 2020-04-14 备件名称: 应急指示灯 购买数量: 10 备件代号/规格: LIGHT-16 采购人: 早学来